# How to enrol into your classes

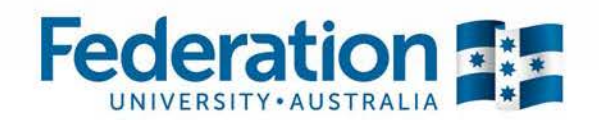

# How to enrol into your classes

Once you have accepted your offer and completed your enrolment checklist you will have access to enrol in to your classes.

Before you begin, make sure you have a copy of your program structure which contains information about which classes you need to enrol in.

#### Go to www.federation.edu.au/startingatfeduni

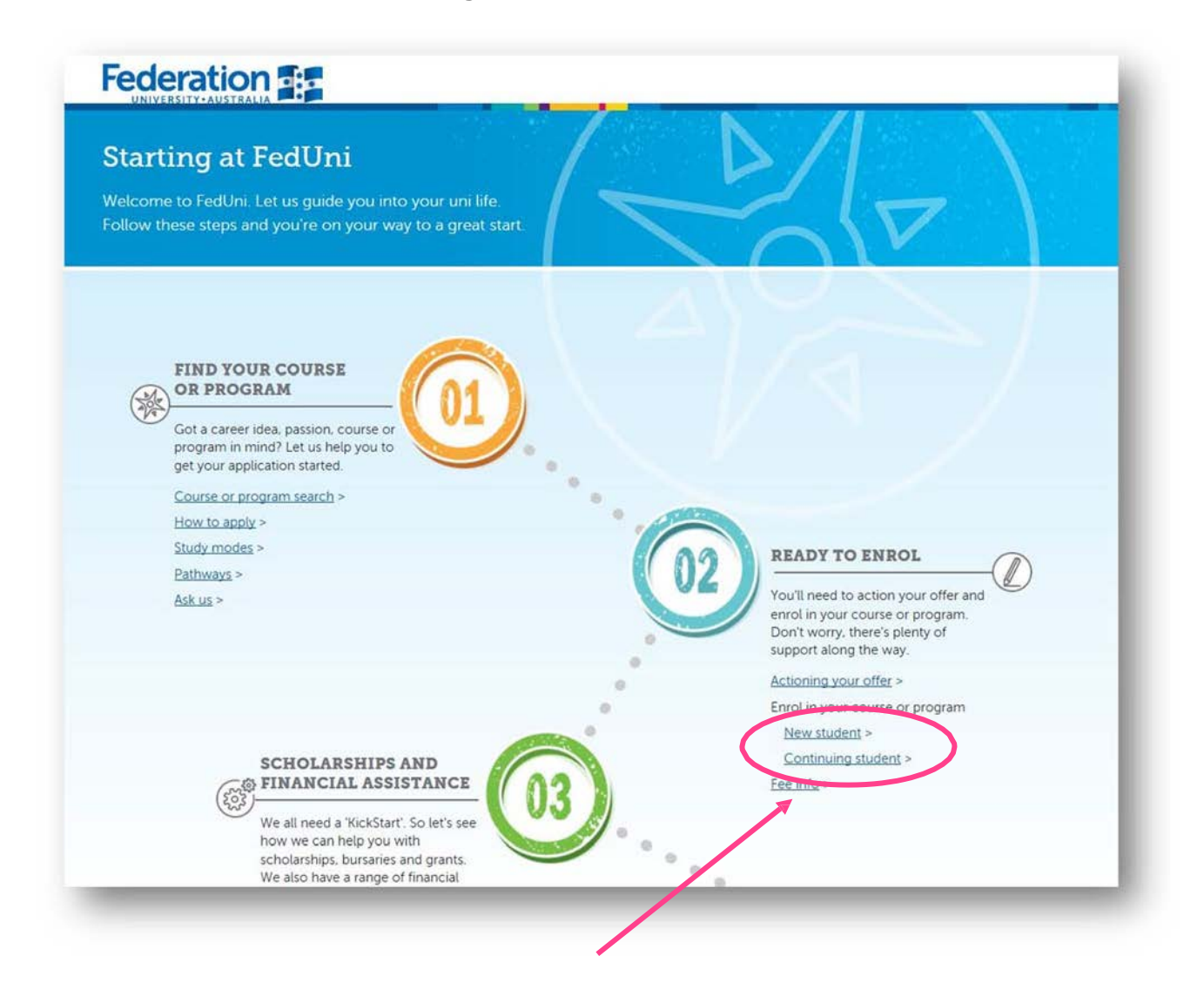

Select New student or Continuing student

| Actioning your offer | New student                                                                                                    |                                                                       |
|----------------------|----------------------------------------------------------------------------------------------------|-----------------------------------------------------------------------|
| New student          | Online enrolment opening date                                                                                                    | s                                                                     |
| Continuing student   | You can enrol into your classes for 2017 from the following                                                                                                    | v datas:                                                              |
| Fee info             | Higher education students                                                                                                    | TAEE students                                                         |
|                      | Monday, 17 October, 2016                                                                                                    | Your program co-ordinator will contact you when you are able to enrol |
|                      | Enrolling online                                                                                                    |                                                                       |
|                      |                                                                                                    |                                                                       |
|                      | After you've accepted your offer, you can enrol online whe                                                                                                    | rever you are. Just follow the steps below to get on your way:        |
|                      | After you've <u>accepted your offer</u> , you can enrol online whe<br>Step 1: Complete your enrolment checklist                                                                                     | rever you are. Just follow the steps below to get on your way.        |
| <                    | After you've <u>accepted your offer</u> , you can enrol online whe<br>Step 1: Complete your enrolment checklist<br>Step 2: Understand what you need to enrol in                                     | rever you are. Just follow the steps below to get on your way.        |
| <                    | After you've <u>accepted your offer</u> , you can enrol online whe<br>Step 1: Complete your enrolment checklist<br>Step 2: Understand what you need to enrol in<br>Step 3: Enrol in to your classes | rever you are. Just follow the steps below to get on your way.        |

## Select Step 2: Understand what you need to enrol in

Locate your program structure via your Faculty and Campus.

Your faculty, campus and program title are outlined in your letter of offer. As an example for a business degree delivered at Mt Helen you would need to click here

| inrolling online                                                            |                                                         |
|-----------------------------------------------------------------------------|---------------------------------------------------------|
| fter you've <u>accepted your offer</u> , you can enrol (<br>et on your way: | online wherever you are. Just follow the steps below to |
| Step 1: Complete your enrolment checklist                                   | >                                                       |
| Step 2: Understand what you need to enrol                                   | Lin 🗸 🗸 🗸                                               |
| Locate your program structure via your faculty                              | and campus below:                                       |
| (NOTE: Your faculty, campus and program title                               | e are outlined in your letter of offer.)                |
| Faculty of Science and Technology                                           | Federation Business School                              |
| Mt Helen campus                                                             | Mt Helen campus                                         |
| Gippsland campus                                                            | Gippsland campus                                        |
| • Online                                                                    | • Online                                                |
| Graduate mining programs                                                    |                                                         |
| Faculty of Arts and Education                                               | Faculty of Health                                       |
| Camp Street (Arts Academy)                                                  | Mt Helen campus                                         |
| Mt Helen campus                                                             | Gippsland campus                                        |
| Gippsland campus                                                            |                                                         |
| Online                                                                      |                                                         |
| Federation College (FAST program)                                           | FedUni TAFE                                             |
| SMB campus                                                                  | TAFE students will be provided with a copy of           |
| Gippsland campus                                                            | their program structure by their program                |
| • Online                                                                    | coordinator.                                            |

Find your program in the list and click on the semester of commencement.

Note: this view may differ from Faculty to Faculty

| Federation Business School                         |                                                |                    |                    |
|----------------------------------------------------|------------------------------------------------|--------------------|--------------------|
| About us                                           | Federation Business School                     |                    |                    |
| Areas of study                                     |                                                |                    |                    |
| Course finder                                      | Mt Helen Campus (Ballarat)                     |                    |                    |
| Engagement                                         |                                                |                    |                    |
| Research                                           | Program structures                             |                    |                    |
| Staff resources                                    | Applied undergraduate degrees                  |                    |                    |
| Student resources                                  | Program                                        | Semester of        | Commenceme         |
| New enrolments                                     | Bachelor of Applied Management (pdf, 35kb)     | Semester 2<br>2016 | Semester 1<br>2016 |
| accept your offer                                  | Bachelor of Hospitality Management (pdf. 36kb) | Semester 2         | Semester 1         |
| inrol into classes                                 |                                                | 2016               | 2016               |
| Program information                                |                                                |                    |                    |
| <ul> <li>Mt Helen Campus<br/>(Baliarat)</li> </ul> | Undergraduate degrees                          |                    |                    |
| > Churchill Campus                                 | Business                                       |                    |                    |
| > Online                                           | Program                                        | Semester of        | Commencent         |
| Course and class information                       | Bachelor of Business (pdf, 54kb)               | Semester 2         | Semester 1         |
| Continuing enrolments                              |                                                | 2010               | 2016               |
| chool Board student reps                           | Bachelor of Business (Marketing) (pdf, 53kb)   | 2016               | 2016               |
| chool Board Student                                | Bachelor of Business (Management) (pdf, 54kb)  | Semester 2         | Semester 1         |

This will open a document which contain the classes you need to enrol in.

For demonstration purposes we will be enrolling into the Bachelor of Business at Mt Helen

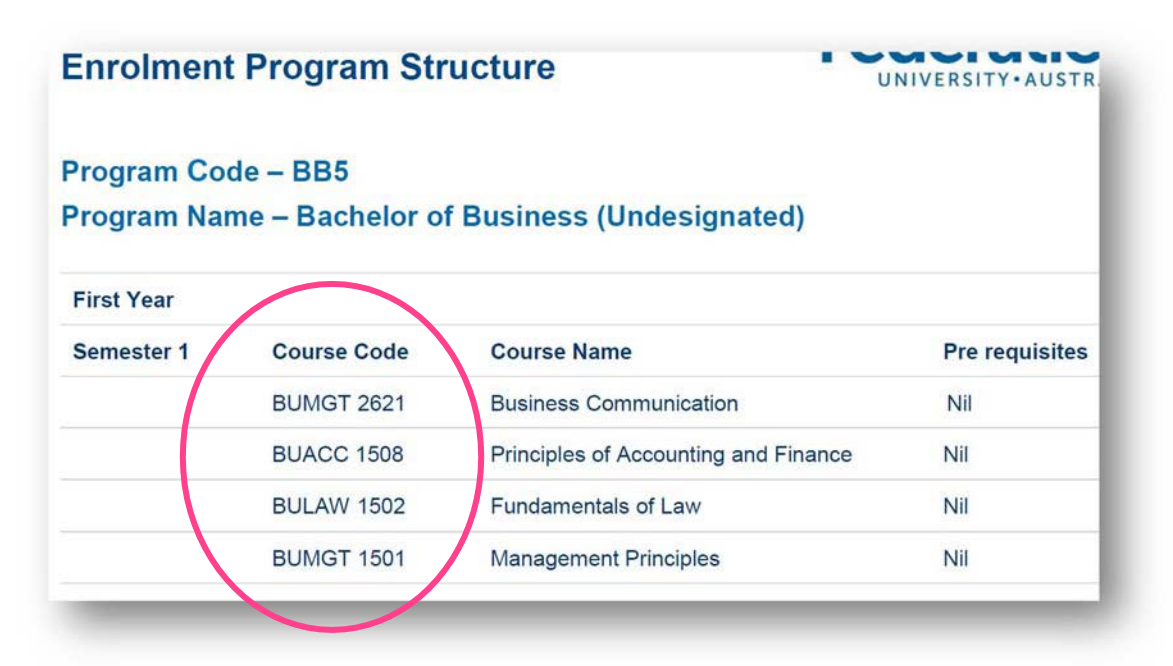

Return to the website and scroll to the bottom of the page and click on the my Student Centre link

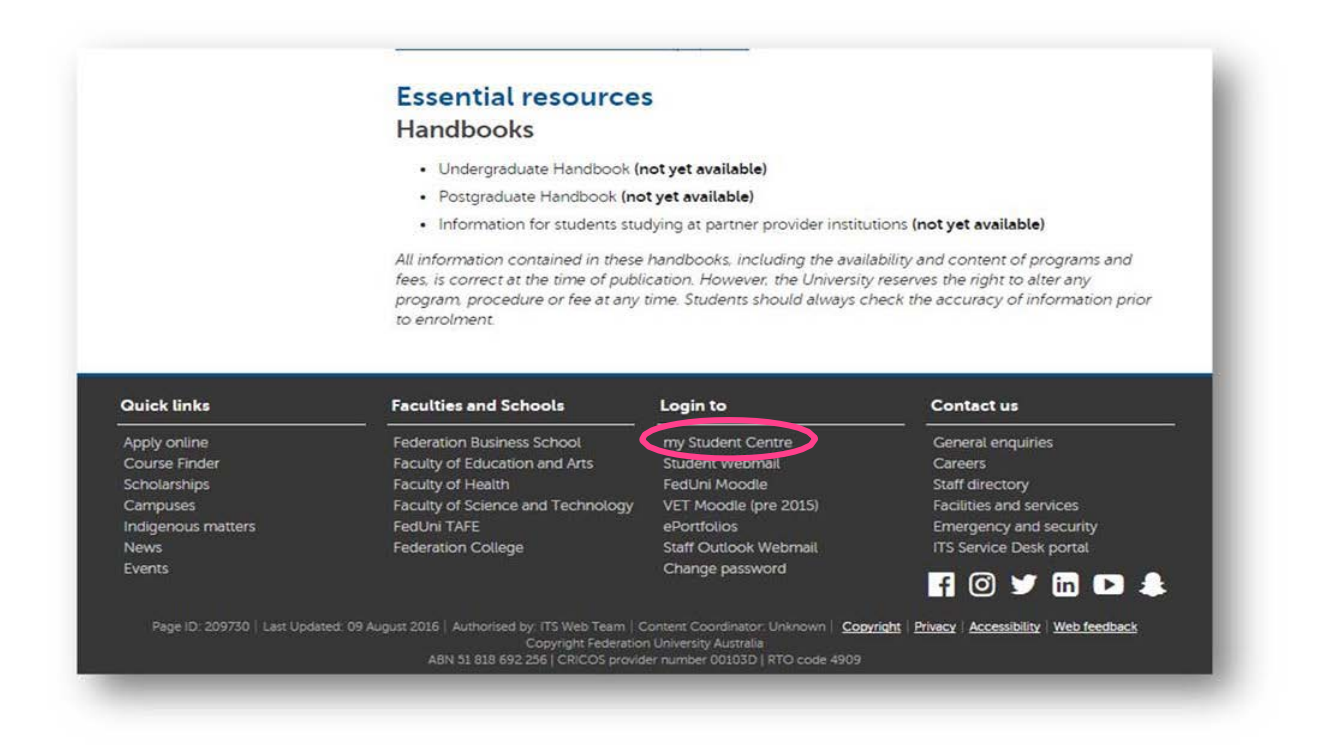

Login using your Student ID and password. Below are the desktop and mobile device log in screens.

| Federation | my Student Cen |
|------------|----------------|
|            | MSUTHERLAND    |
| 10210121 × |                |
| Password   | Password       |
| Sign in    | Sign in        |
|            |                |
|            | System Support |
|            |                |
|            | Reset Password |

You will see your homepage.

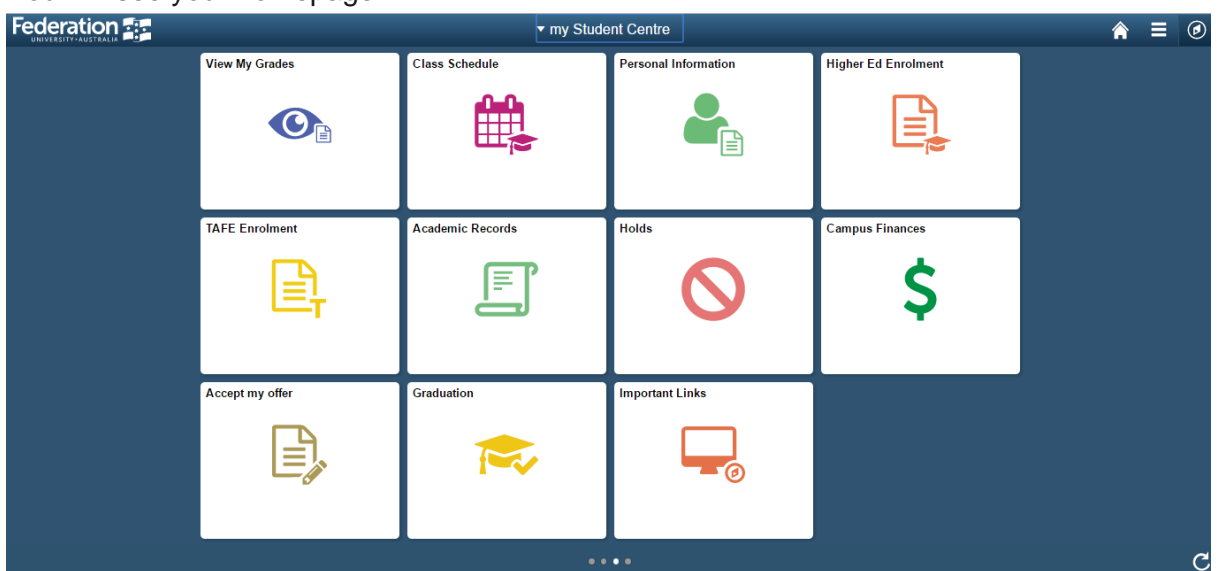

From the my Student Centre homepage select the Enrolment Higher Education tile.

| Higher Ed Enrolment |
|---------------------|
|                     |

Your Enrolment Shopping Cart will show as being empty. To begin enrolling you will need to search for your first class. Click the green **SEARCH** button.

|                   | 🧶 Open 🔲 Closed                        |
|-------------------|----------------------------------------|
| Add to Cart:      | Semester 1 2017 Shopping Cart          |
| inter Class Nbr   | Your enrolment shopping cart is empty. |
| ind Classes       |                                        |
| Class Search      |                                        |
| O My Requirements |                                        |
| O My Planner      |                                        |
|                   |                                        |
| search            |                                        |
| search            |                                        |
| My Semester 1 20  | 117 Class Schedule                     |

You can now search for your first class to add to your enrolment shopping cart. Refer to your program structure for the subject code. In our example. The first class was **BUACC1508** – **Principles of Accounting & Finance**. In the subject field enter the letters and in the course number field enter the numbers. Then press **SEARCH**.

|                                                                                                    | Course Code                                                                                                    | Course Name                                                                                                    | Pre requisites |
|----------------------------------------------------------------------------------------------------|----------------------------------------------------------------------------------------------------|----------------------------------------------------------------------------------------------------|----------------|
|                                                                                                    | BUMGT 2621                                                                                                    | Business Communication                                                                                                    | Nil            |
|                                                                                                    | BUACC 1508                                                                                                    | Principles of Accounting and Finance                                                                                                    | Nil            |
|                                                                                                    |                                                                                                    |                                                                                                    |                |
| Add Class                                                                                                    | es                                                                                                    |                                                                                                    |                |
| Entor Con                                                                                                    | rah Critaria                                                                                                    |                                                                                                    |                |
| Enter Sea                                                                                                    | icii cinteria                                                                                                    |                                                                                                    |                |
| earch for Cla                                                                                                    | sses                                                                                                    |                                                                                                    |                |
| -                                                                                                    |                                                                                                    |                                                                                                    |                |
| Federation Un                                                                                                    | iversity   Semester 1                                                                                                    | 201.                                                                                                    |                |
| Select at least                                                                                                    |                                                                                                    |                                                                                                    |                |
| ecider at 1005                                                                                                    | t 2 search criteria. Cl                                                                                                    | ick Search to view your search results.                                                                                                    |                |
|                                                                                                    | t 2 search criteria. Cl                                                                                                    | ick Sealch to view your search results.                                                                                                    |                |
| ✓ Class Sear                                                                                                    | t 2 search criteria. Cl                                                                                                    | ick Sealch to view your search results.                                                                                                    |                |
| ♥ Class Sear                                                                                                    | t 2 search criteria. Cl                                                                                                    | ick Sealch to view your search results.                                                                                                    |                |
| ✓ Class Sear<br>Subject                                                                                                    | t 2 search criteria. Cl<br>ch<br>select s                                                                                                    | ubject                                                                                                    |                |
| ♥ Class Sear<br>Subject                                                                                                    | ch                                                                                                    | ubject [ BUACC ]                                                                                                    |                |
| ♥ Class Sear<br>Subject<br>Course N                                                                                                    | ch<br>umber is exaction                                                                                                    | ubject [ BUACC ]                                                                                                    |                |
| ♥ Class Sear<br>Subject<br>Course N<br>Course C                                                                                                    | ch<br>umber<br>areer                                                                                                    | ubject BUACC 1<br>y 1508                                                                                                    |                |
| ♥ Class Sear<br>Subject<br>Course N<br>Course C                                                                                                    | t 2 search criteria. Cl<br>ch<br>umber is exacti<br>areer<br>Show                                                                                                   | ubject [ BUACC ]<br>y 1508 ]<br>Open Classes Only                                                                                                    |                |
| <ul> <li>✓ Class Sear</li> <li>Subject</li> <li>Course N</li> <li>Course C:</li> <li>♦ Additional</li> </ul>                                                                                            | t 2 search criteria. Cl<br>ch<br>umber is exactl<br>areer<br>Search Criteria                                                                                        | ubject BUACC 1<br>y 1508<br>Open Classes Only                                                                                                    |                |
| <ul> <li>Class Sear</li> <li>Subject</li> <li>Course N</li> <li>Course C</li> <li>Additional</li> </ul>                                                                                                 | t 2 search criteria. Cl<br>ch<br>umber is exactl<br>areer<br>V Show<br>Search Criteria                                                                              | ubject BUACC   y 1508   Open Classes Only                                                                                                    |                |
| <ul> <li>✓ Class Sear</li> <li>Subject</li> <li>Course N</li> <li>Course C:</li> <li>▶ Additional</li> <li>Use Additional</li> </ul>                                                                    | t 2 search criteria. Cl<br>ch<br>umber is exactl<br>areer<br>Search Criteria<br>I Search Criteria to nau                                                            | ubject BUACC   y 1508   Open Classes Only                                                                                                    |                |
| <ul> <li>Class Sear</li> <li>Subject</li> <li>Course N</li> <li>Course C</li> <li>Additional</li> <li>Use Additional</li> <li>Note: For stud</li> </ul>                                                 | t 2 search criteria. Cl<br>select s<br>umber is exactl<br>areer<br>Search Criteria<br>I Search Criteria to nau<br>ents the Location field                           | ubject [ BUACC ]<br>y 1508 ]<br>Open Classes Only<br>rrow your search results.<br>d in Additional Search                                                            |                |
| <ul> <li>Class Sear</li> <li>Subject</li> <li>Course N</li> <li>Course C</li> <li>Additional</li> <li>Use Additional</li> <li>Note: For stud</li> <li>Criteria has be</li> </ul>                        | t 2 search criteria. Cl<br>ch<br>umber is exactl<br>areer<br>Search Criteria<br>l Search Criteria to nai<br>ents the Location field<br>sen defaulted to their       | ubject       BUACC         y          y          Open Classes Only         rrow your search results.         d in Additional Search         Home Provider Location. |                |
| <ul> <li>✓ Class Sear</li> <li>Subject</li> <li>Course N</li> <li>Course Course Course Course</li> <li>▲ Additional</li> <li>Use Additional</li> <li>Note: For stud</li> <li>Criteria has be</li> </ul> | t 2 search criteria. Cl<br>select s<br>umber is exactl<br>areer<br>Search Criteria<br>I Search Criteria to nai<br>ents the Location field<br>sen defaulted to their | ubject BUACC   y 1508   y 1508   Open Classes Only rrow your search results. d in Additional Search Home Provider Location.                                         |                |

#### You can now select classes which are connected to this subject.

Generally you will want to select your lecture first. You'll be prompted to choose all options connected to that specific class. This may include labs, practicals, seminars or tutorials in any combination depending on the program structure.

#### Select a lecture.....

| 3 clas                                    | s section(s) foun                                                     | d                                                                                                    |                                                                                                  |                                                                                                  |                            |                  |
|-------------------------------------------|-----------------------------------------------------------------------|----------------------------------------------------------------------------------------------------|--------------------------------------------------------------------------------------------------|--------------------------------------------------------------------------------------------------|----------------------------|------------------|
| BUA                                       | CC 1508 - Princip                                                     | oles of Accounting a                                                                                                    | nd Finance                                                                                       |                                                                                                  |                            | _                |
| Class                                     | Section I                                                             | Days & Times R                                                                                                    | noom                                                                                             | Instructor                                                                                       | Status                     |                  |
| 20262                                     | E101-EE1<br>Regular                                                   | We 2:30PM - Le<br>4:30PM H:<br>We 2:30PM - Le<br>4:30PM H                                                                                         | cture Theatre -<br>102<br>icture Theatre -<br>102                                                | Jonathan Langton<br>Staff                                                                        | (                          | select           |
| Class                                     | Section                                                               | Days & Times                                                                                                    | Room                                                                                             | Instructor                                                                                       | Status                     |                  |
| 20263                                     | T101-TT1 Regular                                                      | Tu 2:30PM - 3:30PM<br>Tu 2:30PM - 3:30PM                                                                                                    | Classroom - H124<br>Classroom - H124                                                             | Jonathan Langton<br>Staff                                                                        | •                          | select           |
| Class                                     | Section                                                               | Days & Times                                                                                                    | Room                                                                                             | Instructor                                                                                       | Status                     |                  |
| 20264                                     | T102-TT1<br>Recular                                                   | Tu 10:30AM -<br>11:30AM                                                                                                    | Classroom - H124<br>Classroom - H124                                                             | Jonathan Langton<br>Staff                                                                        | •                          | select           |
|                                           | <u>Instanter</u>                                                      | Tu 10:30AM -<br>11:30AM                                                                                                    |                                                                                                  |                                                                                                  |                            |                  |
| Class                                     | Section                                                               | Tu 10:30AM -<br>11:30AM<br>Days & Times                                                                                                    | Room                                                                                             | Instructor                                                                                       | Status                     |                  |
| Class<br>20265                            | Section<br>T103-TT1 Regular                                           | Tu 10:30AM -<br>11:30AM<br>Days & Times<br>Mo 12:30PM - 1:30PM<br>Mo 12:30PM - 1:30PM                                                             | Room<br>1 Classroom - T120<br>1 Classroom - T120                                                 | Instructor<br>Jonathan Langton<br>Staff                                                          | Status                     | select           |
| Class<br>20265<br>Class                   | Section<br>T103-TT1 Regular<br>Section                                | Tu 10:30AM -<br>11:30AM<br>Days & Times<br>Mo 12:30PM - 1:30PM<br>Mo 12:30PM - 1:30PM                                                             | Room<br>1 Classroom - T120<br>1 Classroom - T120<br>Room                                         | Instructor<br>Jonathan Langton<br>Staff<br>Instructor                                            | Status<br>Status           | select           |
| Class<br>20265<br>Class<br>20266          | Section<br>T103-TT1 Regular<br>Section<br>T104-TT1 Regular            | Tu 10:30AM -<br>11:30AM<br>Days & Times<br>Mo 12:30PM - 1:30PM<br>Mo 12:30PM - 1:30PM<br>Days & Times<br>Tu 4:30PM - 5:30PM<br>Tu 4:30PM - 5:30PM | Room<br>1 Classroom - T120<br>1 Classroom - T120<br>Room<br>Classroom - T233<br>Classroom - T233 | Instructor<br>Jonathan Langton<br>Staff<br>Instructor<br>Jonathan Langton<br>Staff               | Status<br>Status           | select<br>select |
| Class<br>20265<br>Class<br>20266<br>Class | Section<br>T103-TT1 Regular<br>Section<br>T104-TT1 Regular<br>Section | Tu 10:30AM -<br>11:30AM<br>Days & Times<br>Mo 12:30PM - 1:30PM<br>Mo 12:30PM - 1:30PM<br>Days & Times<br>Tu 4:30PM - 5:30PM<br>Tu 4:30PM - 5:30PM | Room<br>Classroom - T120<br>Classroom - T120<br>Room<br>Classroom - T233<br>Classroom - T233     | Instructor<br>Jonathan Langton<br>Staff<br>Instructor<br>Jonathan Langton<br>Staff<br>Instructor | Status<br>Status<br>Status | select           |

...and select a tutorial and click next

| 20263       T101       Tute       Tu 2:30PM -<br>3:30PM -<br>3:30PM -<br>3:30PM -<br>3:30PM -<br>3:30PM -<br>3:30PM -<br>1:30AM -<br>U 2:30PM -<br>1:30AM -<br>U 10:30AM -<br>U 10:30AM -<br>U 10:30AM -<br>U 10:30AM -<br>U 10:30AM -<br>U 10:30AM -<br>U 10:30AM -<br>U 20265       1. Langton       Image: Comparison of the text of text of text                                                                                                    |   | Class<br>Nbr | Section     | Component | Schedule                                           | Room                                       | Instructor       | Status |                                          |
|----------------------------------------------------------------------------------------------------|---|--------------|-------------|-----------|----------------------------------------------------|--------------------------------------------|------------------|--------|------------------------------------------|
| 20264       1102       Tute       Tu 10:30AM - 11:30AM - 11:30AM - 11:30AM - 11:30AM - 11:30AM - 11:30AM - 11:30AM - 11:30AM - 11:30AM - 11:30AM - 11:30AM - 11:30AM - 11:30AM - 11:30AM - 11:30AM - 11:30AM - 11:30AM - 11:30AM - 11:30AM - 11:30AM - 11:30AM - 11:30AM - 11:30AM - 11:30AM - 11:30AM - 11:30AM - 11:30AM - 12:33       J. Langton       Image: Comparison of the text of text of                                                                                                    | 0 | 20263        | <u>T101</u> | Tute      | Tu 2:30PM -<br>3:30PM<br>Tu 2:30PM -<br>3:30PM     | Classroom -<br>H124<br>Classroom -<br>H124 | J. Langton       | •      | Those marked with a b box are closed and |
| 20265       T103       Tute       Mo 12:30PM -<br>1:30PM -<br>1:30PM -<br>1:30PM -<br>1:30PM -<br>1:30PM -<br>1:30PM -<br>T120       J. Langton         20266       T104       Tute       Tu 4:30PM -<br>5:30PM -<br>Tu 4:30PM -<br>5:30PM -<br>Tu 4:30PM -<br>5:30PM -<br>Tu 4:30PM -<br>5:30PM -<br>Tu 4:30PM -<br>5:30PM -<br>Tu 1:30PM -<br>2:30PM -<br>2:30PM | 0 | 20264        | <u>T102</u> | Tute      | Tu 10:30AM -<br>11:30AM<br>Tu 10:30AM -<br>11:30AM | Classroom -<br>H124<br>Classroom -<br>H124 | J. Langton       | •      | cannot be selected                       |
| 20266       T104       Tute       Tu 4:30PM -<br>S:30PM Tu 4:30PM -<br>S:30PM Tu 4:30PM -<br>S:30PM Tu 4:30PM -<br>S:30PM F312       J. Langton         20035       T105       Tute       Tu 1:30PM -<br>2:30PM F312<br>Tu 1:30AM -<br>Classroom -<br>2:30PM F312       J. Langton         21401       T106       Tute       Tu 1:30PM -<br>2:30PM F312       J. Langton         21401       T106       Tute       Tu 1:30AM -<br>12:30PM F312       J. Langton         22382       T107       Tute       Fr 1:30PM - 2:30PM Classroom -<br>H124       J. Langton         22382       T107       Tute       Fr 1:30PM - 2:30PM Classroom -<br>H12:0PM -<br>Classroom -<br>H2:30PM F312       J. Langton         22382       T107       Tute       Fr 1:30PM - 2:30PM Classroom -<br>B905       Staff       ©         22383       T108       Tute       Tu 10:00AM -<br>Classroom -<br>B014       Staff       ©         22384       T109       Tute       Th 11:00AM -<br>Classroom -<br>B014       Staff       ©         22385       T110       Tute       We 9:00AM -<br>B014       Classroom -<br>B014       Staff       ©                                                                                                    | 0 | 20265        | <u>T103</u> | Tute      | Mo 12:30PM -<br>1:30PM<br>Mo 12:30PM -<br>1:30PM   | Classroom -<br>T120<br>Classroom -<br>T120 | J. Langton       | •      |                                          |
| 20035 T105         Tute<br>Tut1:30PM -<br>2:30PM<br>Tut1:30PM -<br>Classroom -<br>2:30PM<br>F312<br>J. Langton<br>J. Langton<br>J. Langton<br>J. Langton<br>J. Langton<br>Z1401 T106         Tute<br>Tut1:30AM -         Classroom -<br>H124<br>Tut1:30AM -         Classroom -<br>H124<br>J. Langton<br>J. Langton<br>J. Langton<br>J. Langton<br>J. Langton<br>Z2382         T107         Tute         Fr 1:30PM - 2:30PM Classroom -         B905         Staff<br>22383 T108         Tute         Tut 10:00AM -         Classroom -         Colassroom -         Staff<br>Z2384         T109         Tute         Th 11:00AM -         Classroom -         Staff<br>Z2385         T110         Tute         We 9:00AM -         Classroom -         Staff<br>Staff<br>View All Sections<br>First         Langto<br>J. Langton<br>J. Langton<br>J. Langton<br>J. Langton<br>J. Langton<br>J. Langton<br>J. Langton<br>J. Langton<br>J. Langton<br>J. Langton<br>J. Langton<br>J. Langton<br>J. Langton<br>J. Langton<br>J. Langton<br>J. Langton<br>J. Langton<br>J. Langton<br>J. Langton<br>J. Langton<br>J. Langton<br>J.         Langton<br>J. Langton<br>J.         J. Langton<br>J. J.<br>J. J.<br>J. J.                                                                                                    | 0 | 20266        | <u>T104</u> | Tute      | Tu 4:30PM -<br>5:30PM<br>Tu 4:30PM -<br>5:30PM     | Classroom -<br>T233<br>Classroom -<br>T233 | J. Langton       | •      |                                          |
| 21401       Tiu6       Tute       Tu 11:30AM - Liastroom - H124       J. Langton         21401       Tiu6       Tute       Tu 11:30AM - Liastroom - H124       J. Langton         22382       T107       Tute       Fr 1:30PM + 2:30PM Classroom - H124       J. Langton         22383       T108       Tute       Tu 10:00AM - Classroom - C004       Staff         22384       T109       Tute       Th 11:00AM - Classroom - C004       Staff         22385       T109       Tute       Th 11:00AM - Classroom - Staff       O         22385       T110       Tute       We 9:00AM - C902       Staff       O         22385       T110       Tute       We 9:00AM - Classroom - Staff       O         View All Sections       Eift       O       O                                                                                                    | 0 | 20035        | <u>T105</u> | Tute      | Tu 1:30PM -<br>2:30PM<br>Tu 1:30PM -<br>2:30PM     | Classroom -<br>F312<br>Classroom -<br>F312 | J. Langton       | •      |                                          |
| • 22382 <u>T107</u> Tute           Fr 1:30PM - 2:30PM Classroom - B905           Staff             • 22383 <u>T108</u> Tute           Tu 10:00AM - Classroom - Classroom - Classroom - Classroom - C004           Staff             • 22384 <u>T109</u> Tute           Th 11:00AM - Classroom - C902             • 22385 <u>T110</u> Tute           Th 11:00AM - C902             • 22385 <u>T110</u> Tute           We 9:00AM - Classroom - B014             • View All Sections           First 1:00CH2                                                                                                    | 0 | 21401        | <u>T106</u> | Tute      | Tu 11:30AM -<br>12:30PM<br>Tu 11:30AM -<br>12:30PM | Classroom -<br>H124<br>Classroom -<br>H124 | J. Langton       | •      |                                          |
| 22383       T108       Tute       Tu 10:00AM - Classroom - C004       Staff         22384       T109       Tute       Th 11:00AM - Classroom - Staff       Image: Coord - Coord - Coo                                                                                                    | 0 | 22382        | <u>T107</u> | Tute      | Fr 1:30PM - 2:30PM                                 | Classroom -<br>B905                        | Staff            | 0      |                                          |
| 22384       T109       Tute       Th 11:00AM - Classroom - C902       Staff         22385       T110       Tute       We 9:00AM - Classroom - Staff       Image: Classroom - Staff         10:00AM       B014       B014       Staff       Image: Classroom - Staff         View All Sections   Image: Classroom - Staff                                                                                                    | 0 | 22383        | <u>T108</u> | Tute      | Tu 10:00AM -<br>11:00AM                            | Classroom -<br>C004                        | Staff            | ۲      |                                          |
| 22385 <u>T110</u> Tute We 9:00AM - Classroom - Staff     10:00AM B014      View All Sections   2 First 1:10 - 12 4 Last                                                                                                    | 0 | 22384        | <u>T109</u> | Tute      | Th 11:00AM -<br>12:00PM                            | Classroom -<br>C902                        | Staff            | •      |                                          |
| View All Sections   🔤 First 📓 1-10 - 12 🖬 Last                                                                                                    | 0 | 22385        | <u>T110</u> | Tute      | We 9:00AM -<br>10:00AM                             | Classroom -<br>B014                        | Staff            | •      |                                          |
|                                                                                                    |   |              |             |           | View All Se                                        | ctions                                     | First 🚺 1-10 🕂 1 | 2 Last |                                          |

A summary appears of your selection appears. Click NEXT.

|                         | ping car                 |                                                                                           |                                                                                    |                                                             | 1                                                                                                    |
|-------------------------|--------------------------|-------------------------------------------------------------------------------------------|------------------------------------------------------------------------------------|-------------------------------------------------------------|----------------------------------------------------------------------------------------------------|
| 1. Sel                  | lect class               | es to add - E                                                                             | nrolment Pre                                                                       | eferences                                                   |                                                                                                    |
| Samarta                 | r 1 2017   Un            | dararaduata   Eadar                                                                       | ation University                                                                   |                                                             |                                                                                                    |
| Derneste                | 1 1 2017   011           | dergraduate   reden                                                                       | ación oniversity                                                                   |                                                             |                                                                                                    |
| BUACO                   | 1508 - Pr                | inciples of Acco                                                                          | ounting&Fina                                                                       |                                                             |                                                                                                    |
| Class P                 | references               |                                                                                           |                                                                                    |                                                             |                                                                                                    |
| BUACC                   | 1508-E101                | Lec Op                                                                                    | en Permissio                                                                       | on Nbr                                                      |                                                                                                    |
| BUACC                   | 1508-T102                | Tute Op                                                                                   | Grading                                                                            | Graded (fro                                                 | om 2010 onwards                                                                                       |
| Session                 | Regular                  | Academic Session                                                                          | Units                                                                              | 15.00                                                       |                                                                                                    |
| Career                  | Undergra                 | aduate                                                                                    | Program                                                                            | B Business                                                  |                                                                                                    |
|                         |                          |                                                                                           |                                                                                    | CA                                                          | NCEL NE                                                                                               |
| Section                 | Component                | Days & Times                                                                              | Room                                                                               | Instructor                                                  | Start/Emil                                                                                            |
| Section                 | Component                | Days & Times                                                                              | Room                                                                               | Instructor                                                  | Start/End 1                                                                                           |
| Section<br>E101         | Component<br>Lec         | Days & Times<br>We 2:30PM -<br>4:30PM                                                     | Room<br>Lecture Theatre -<br>H102                                                  | Instructor<br>Jonathan Langton                              | Start/End t<br>03/01/2017 -<br>04/12/2017                                                             |
| Section<br>E101         | Component<br>Lec         | Days & Times<br>We 2:30PM -<br>4:30PM<br>We 2:30PM -<br>4:30PM                            | Room<br>Lecture Theatre -<br>H102<br>Lecture Theatre -<br>H102                     | Instructor<br>Jonathan Langton<br>Staff                     | Start/End-1           03/01/2017 -           04/12/2017           05/03/2017 -           05/31/2017   |
| Section<br>E101<br>T102 | Component<br>Lec<br>Tute | Days & Times<br>We 2:30PM -<br>4:30PM<br>We 2:30PM -<br>4:30PM<br>Tu 10:30AM -<br>11:30AM | Room<br>Lecture Theatre -<br>H102<br>Lecture Theatre -<br>H102<br>Classroom - H124 | Instructor<br>Jonathan Langton<br>Staff<br>Jonathan Langton | Start/End-t<br>03/01/2017 -<br>04/12/2017<br>05/03/2017 -<br>05/31/2017<br>03/07/2017 -<br>04/11/2017 |

This class is added to your Shopping Cart. Click **SEARCH** to add the next class, following the same process.

| The encolment choose                                                                                     | ing cart a             |                                                                                       | a look for class                                                                                                    | es in which you                                                                                              | may choose                             | a to           |        |
|----------------------------------------------------------------------------------------------------|------------------------|---------------------------------------------------------------------------------------|----------------------------------------------------------------------------------------------------|----------------------------------------------------------------------------------------------------|----------------------------------------|----------------|--------|
| enrol at a later time.<br>not save a place in a                                                          | Please no<br>class for | ote that pla<br>you nor en                                                            | cing classes in<br>rol you in a cla                                                                                                 | your enrolment                                                                                               | shopping ca                            | irt does       | 5      |
|                                                                                                    | haan                   | Ided to                                                                               | us Channing (                                                                                                    |                                                                                                    |                                        |                |        |
| BUACC 1508 has                                                                                           | s been ad              | ided to yo                                                                            | ur snopping (                                                                                                    |                                                                                                    | J                                      |                |        |
|                                                                                                    |                        |                                                                                       |                                                                                                    |                                                                                                    |                                        |                |        |
| emester 1 2017   Un                                                                                      | dergradu               | iate   Fede                                                                           | ration Univer                                                                                                    | sity                                                                                                    |                                        |                |        |
|                                                                                                    |                        |                                                                                       |                                                                                                    |                                                                                                    |                                        |                |        |
|                                                                                                    |                        |                                                                                       |                                                                                                    | Open                                                                                                    | Close                                  | ed             |        |
|                                                                                                    |                        |                                                                                       |                                                                                                    |                                                                                                    | Record Street                          |                |        |
|                                                                                                    |                        |                                                                                       |                                                                                                    |                                                                                                    | Hard Street                            |                |        |
| dd to Cart:                                                                                              | Semes                  | ter 1 2017                                                                            | Shopping Cart                                                                                                    |                                                                                                    |                                        |                |        |
| dd to Cart:<br>inter Class Nbr                                                                           | Semes<br>Select        | ter 1 2017<br>Class                                                                   | Shopping Cart<br>Days/Times                                                                                                    | Room                                                                                                    | Instructor                             | Units          | Status |
| udd to Cart:<br>Inter Class Nbr<br>enter<br>Ind Classes                                                  | Semes<br>Select        | Class<br>BUACC<br>1508-T102<br>(20264)                                                | Shopping Cart<br>Days/Times<br>Tu 10:30AM -<br>11:30AM<br>Tu 10:30AM -<br>11:30AM                                                   | Room<br>Classroom -<br>H124<br>Classroom -<br>H124                                                           | Instructor<br>J. Langton               | Units          | Status |
| add to Cart:<br>Inter Class Nbr<br>enter<br>ind Classes<br>Class Search<br>My Requirements               | Semes<br>Select        | ter 1 2017<br>Class<br>BUACC<br>(20264)<br>BUACC<br>1508-E101<br>(20262)              | Shopping Cart<br>Days/Times<br>Tu 10:30AM -<br>11:30AM<br>Tu 10:30AM -<br>11:30AM<br>We 2:30PM -<br>4:30PM<br>We 2:30PM -<br>4:30PM | Room<br>Classroom -<br>H124<br>Classroom -<br>H124<br>Lecture<br>Theatre - H102<br>Lecture Theatre<br>- H102 | Instructor<br>J. Langton<br>J. Langton | Units<br>15.00 | Status |
| Add to Cart:<br>Inter Class Nbr<br>enter<br>ind Classes<br>Class Search<br>My Requirements<br>My Planner | Semes<br>Select        | ter 1 2017<br>Class<br>BUACC<br>1508-T102<br>(20264)<br>BUACC<br>1508-E101<br>(20262) | Shopping Cart<br>Days/Times<br>Tu 10:30AM -<br>11:30AM<br>Tu 10:30AM -<br>11:30AM<br>We 2:30PM -<br>4:30PM<br>We 2:30PM -<br>4:30PM | Room<br>Classroom -<br>H124<br>Classroom -<br>H124<br>Lecture<br>Theatre - H102<br>Lecture Theatre<br>- H102 | Instructor<br>J. Langton<br>J. Langton | Units<br>15.00 | Status |

Once you have added the second class to the Shopping Cart, tick both classes and select **VALIDATE** 

| Enter Class Nhr                                 | Select | Class                         | Days/Times                                       | Room                                                         | Instructor | Units | Status |
|-------------------------------------------------|--------|-------------------------------|--------------------------------------------------|--------------------------------------------------------------|------------|-------|--------|
| enter                                           |        | BUACC<br>1508-T101<br>(20005) | Th 11:00AM -<br>12:00PM                          | Classroom -<br>B014                                          | Staff      | 15.00 | •      |
| Class Search     My Requirements     My Planner |        | BUACC<br>1508-E101<br>(20002) | Th 10:00AM -<br>11:00AM<br>We 1:00PM -<br>2:00PM | Lecture<br>Theatre -<br>B902<br>Lecture<br>Theatre -<br>B902 | Staff      |       | •      |
| search                                          |        | BUMGT<br>2621-M104<br>(20023) | We 12:30PM -<br>1:30PM                           | Lecture<br>Theatre -<br>B902                                 | Staff      | 15.00 | •      |

Validate ensures you have no timetable clashes. We recommend using the validate function after adding each class to make sure no clashes have occurred.

| view the following sta | atus report for enrolment confirma | tions and errors:   |
|------------------------|------------------------------------|---------------------|
|                        | V OK to Add                        | X Potential Problem |
| Description            | Message                            | Status              |
| BUACC 1508             | OK to Add.                         | ×                   |
| BUMGT 2621             | OK to Add.                         | ×                   |
|                        |                                    | SHOPPING CART       |

If there is a timetable clash, a red X will appear next to this class number with a brief message. If you have a clash, click **SHOPPING CART...** 

# Add Classes to Shopping Cart

View the following status report for enrolment confirmations and errors:

| Description | Message                                                                                                    | Status   |
|-------------|----------------------------------------------------------------------------------------------------|----------|
| BUACC 1508  | OK to Add.                                                                                                    | ×        |
| BULAW 1502  | There is a time conflict for class number 20002 and<br>class number 20014. There is currently a meeting<br>time conflict for two of your shopping cart classes or<br>a shopping cart class and one of your enrolled<br>classes for this term. Use the class numbers to<br>check the meeting times. | ×        |
| BUMGT 2621  | OK to Add.                                                                                                    | <b>~</b> |

...and **DELETE** the class. You can then add the class selecting an alternate time slot.

A successful validation with no clashes should look like this. Click **Shopping Cart** 

| /iew the following st | atus report for enrolment confirma | ations and errors:  |
|-----------------------|------------------------------------|---------------------|
|                       | V OK to Add                        | X Potential Problem |
| Description           | Message                            | Status              |
| BUACC 1508            | OK to Add.                         | ×                   |
| BULAW 1502            | OK to Add.                         | ×                   |
| BUMGT 1501            | OK to Add.                         | ×                   |
|                       |                                    |                     |

To enrol, select all the classes in your Shopping Cart you wish to enrol in and then click **ENROL** 

| inter Class Nhr                         | Select | Class                         | Days/Times                                       | Room                                                         | Instructor | Units | Status |
|-----------------------------------------|--------|-------------------------------|--------------------------------------------------|--------------------------------------------------------------|------------|-------|--------|
| enter                                   |        | BUACC<br>1508-T101<br>(20005) | Th 11:00AM -<br>12:00PM                          | Classroom -<br>B014                                          | Staff      | 15.00 | •      |
| Class Search My Requirements My Planner |        | BUACC<br>1508-E101<br>(20002) | Th 10:00AM -<br>11:00AM<br>We 1:00PM -<br>2:00PM | Lecture<br>Theatre -<br>B902<br>Lecture<br>Theatre -<br>B902 | Staff      |       | •      |
| search                                  |        | BULAW<br>1502-T102<br>(20013) | Fr 1:30PM -<br>2:30PM                            | Classroom -<br>C004                                          | Staff      | 15.00 | •      |
|                                         |        | BULAW<br>1502-E101<br>(20003) | Mo 10:30AM -<br>12:30PM                          | Lecture<br>Theatre -<br>H101                                 | Staff      |       | •      |
|                                         |        | BUMGT<br>1501-T102<br>(20019) | Tu 11:30AM -<br>1:30PM                           | Classroom -<br>C002                                          | Staff      | 15.00 | •      |
|                                         |        | BUMGT<br>1501-E101<br>(20004) | Tu 1:30PM -<br>2:30PM                            | Lecture<br>Theatre -<br>T102                                 | Staff      |       | •      |
|                                         |        | BUMGT<br>2621-M103<br>(20022) | Mo 1:30PM -<br>4:30PM                            | Classroom -<br>S239                                          | Staff      | 15.00 | •      |
|                                         |        | 100227                        | for selecte                                      | d. delete                                                    | validate   | enro  |        |

A summary of your classes will appear

#### click FINISH ENROLLING

### **Shopping Cart**

#### 2. Confirm classes

Click Finish Enrolling to process your request for the classes listed below. To exit without adding these classes, click Cancel.

Semester 1 2017 | Undergraduate | Federation University

| Class                      | Description                                | Days/Times                                       | Room                                                         | Instructor | Units | Status |
|----------------------------|--------------------------------------------|--------------------------------------------------|--------------------------------------------------------------|------------|-------|--------|
| BUACC 1508-T101<br>(20005) | Principles of<br>Accounting&Fina<br>(Tute) | Th 11:00AM -<br>12:00PM                          | Classroom -<br>B014                                          | Staff      | 15.00 | •      |
| BUACC 1508-E101<br>(20002) | Principles of<br>Accounting&Fina<br>(Lec)  | Th 10:00AM -<br>11:00AM<br>We 1:00PM -<br>2:00PM | Lecture<br>Theatre -<br>B902<br>Lecture<br>Theatre -<br>B902 | Staff      |       | •      |
| BULAW 1502-T102<br>(20013) | FUNDAMENTALS<br>OF LAW (Tute)              | Fr 1:30PM -<br>2:30PM                            | Classroom -<br>C004                                          | Staff      | 15.00 | •      |
| BULAW 1502-E101<br>(20003) | FUNDAMENTALS<br>OF LAW (Lec)               | Mo 10:30AM -<br>12:30PM                          | Lecture<br>Theatre -<br>H101                                 | Staff      |       | •      |
| BUMGT 1501-T102<br>(20019) | MANAGEMENT<br>PRINCIPLES<br>(Tute)         | Tu 11:30AM -<br>1:30PM                           | Classroom -<br>C002                                          | Staff      | 15.00 | •      |
| BUMGT 1501-E101<br>(20004) | MANAGEMENT<br>PRINCIPLES<br>(Lec)          | Tu 1:30PM -<br>2:30PM                            | Lecture<br>Theatre -<br>T102                                 | Staff      |       | •      |
| BUMGT 2621-M103<br>(20022) | BUSINESS<br>COMMUNICATIO<br>NS (Sem)       | Mo 1:30PM -<br>4:30PM                            | Classroom -<br>S239                                          | Staff      | 15.00 | •      |

1-2

Е

Green ticks will appear against all classes you have successfully enrolled in. If a class could not be added, a red **X** will appear against this class. If you have successfully enrolled in your classes, click **MY CLASS SCHEDULE** to view your enrolment

| Shopping Cart           |                                                         | - 1-2-3      |
|-------------------------|---------------------------------------------------------|--------------|
| 3. View results         |                                                         |              |
| View the following      | status report for enrolment confirmations and errors:   |              |
|                         |                                                         |              |
| Semester 1 2017   Unde  | rgraduate   Federation University                       |              |
|                         |                                                         |              |
|                         | Success: enrolled A Error: unable                       | to add class |
| Class                   | Message                                                 | Status       |
| BUACC 1508              | Success: This class has been added to your<br>schedule. | 1            |
| BULAW 1502              | Success: This class has been added to your<br>schedule. | ×            |
| BUMGT 1501              | Success: This class has been added to your<br>schedule. | <b>v</b>     |
| all and a second second | Success: This class has been added to your schedule.    | <b>~</b>     |
| BUMGT 2621              | a circo di ci                                           |              |
| BUMGT 2621              |                                                         |              |

A summary of all your classes can now be seen, to view your timetable select **WEEKLY CALENDAR VIEW** 

| Select Displ<br>Semester | ay Option<br>1 2017                     | n                | ew 🔿 Weekh<br>duate   Feder     | Calendar View                                                                                                    | sity          |                            |
|--------------------------|-----------------------------------------|------------------|---------------------------------|----------------------------------------------------------------------------------------------------|---------------|----------------------------|
| Class S                  | ichedul                                 | e Filter Opt     | ions                            |                                                                                                    |               |                            |
| Show E                   | nrolled C                               | lasses 🗹 :       | Show Dropped C                  | lasses 🗹 Sh                                                                                                    | ow Waitlisted | Classes filter             |
| BUACC 15                 | 08 - Pri                                | nciples of a     | Accounting&F                    | ina                                                                                                    |               |                            |
| Status                   |                                         |                  | Units Gradi                     | ng Grade I                                                                                                    | Program       | Deadlines                  |
| Enrolled                 | 15.00                                   |                  | Grade<br>(from<br>2010<br>onwar | ed E                                                                                                    | 3 Business    | B                          |
| Class Nbr                | Section                                 | Component        | Days & Times                    | Room                                                                                                    | Instructor    | Start/End<br>Date          |
| 20005                    | <u>T101</u>                             | Tute             | Th 11:00AM -<br>12:00PM         | Classroom -<br>B014                                                                                                    | Staff         | 27/02/2017 - 26/06/2017    |
| 20002                    | <u>E101</u>                             | Lec              | Th 10:00AM -<br>11:00AM         | Lecture<br>Theatre -<br>B902                                                                                                    | Staff         | 27/02/2017 -<br>26/03/2017 |
|                          |                                         |                  | We 1:00PM -<br>2:00PM           | Lecture<br>Theatre -<br>B902                                                                                                    | Staff         | 27/04/2017 -<br>26/05/2017 |
| BULAW 15                 | i02 - FU                                | NDAMENTA         | LS OF LAW                       |                                                                                                    |               |                            |
| Status                   |                                         |                  | Units Gradi                     | ng Grade                                                                                                    | Program       | Deadlines                  |
| Enrolled                 | 15.00                                   |                  | Grade<br>(from<br>2010<br>onwar | ed f                                                                                                    | Business      | E                          |
| Class Nbr                | Section                                 | Component        | Days & Times                    | Room                                                                                                    | Instructor    | Start/End<br>Date          |
|                          | 2 1 1 1 1 1 1 1 1 1 1 1 1 1 1 1 1 1 1 1 | CONTRACTOR AND A |                                 | Sector and the sector and the sector of the sector of the |               |                            |

You can now view your timetable and also toggle between weeks

| ielect Dis | play Option Clist View                                                 | ) Weekly Calendar Vie                                                | w                  |                                                                         |                                                                       |                   |                 |
|------------|------------------------------------------------------------------------|----------------------------------------------------------------------|--------------------|-------------------------------------------------------------------------|-----------------------------------------------------------------------|-------------------|-----------------|
| 1          | << previous week                                                       | Week of 27/2                                                         | /2017 - 5/3        | 3/2017 n                                                                | ext week >>                                                           |                   |                 |
|            | Show Week of 27/02                                                     | /2017 3 Start Time 8:                                                | 00AM End           | Time 6:00PM                                                             | fresh calendar                                                        |                   |                 |
| Time       | Monday<br>27 Feb                                                       | Tuesday<br>28 Feb                                                    | Wednesday<br>1 Mar | Thursday<br>2 Mar                                                       | Friday<br>3 Mar                                                       | Saturday<br>4 Mar | Sunday<br>5 Mar |
| 8:30AM     |                                                                        |                                                                      |                    |                                                                         |                                                                       |                   |                 |
| 9:30AM     |                                                                        |                                                                      |                    | BUACC 1508<br>Lecture<br>10:00AM - 11:00AM<br>Mt Helen/B Building B902  |                                                                       |                   |                 |
| 10:30AM    |                                                                        |                                                                      |                    | BUACC 1508<br>Lecture<br>10:00AM - 11:00AM<br>Mt Helen/B Building B902  |                                                                       |                   |                 |
| 10.5044    | BULAW 1502<br>Lecture<br>10:30AM - 12:30PM<br>Mt Helen/H Building H101 |                                                                      |                    | BUACC 1508<br>Tutorial<br>11:00AM - 12:00PM<br>Mt Helen/B Building B014 |                                                                       |                   |                 |
| 11:30AM    |                                                                        | BUMGT 1501<br>Tutorial<br>11:30AM - 1:30PM                           |                    | BUACC 1508<br>Tutorial<br>11:00AM - 12:00PM<br>Mt Helen/B Building B014 |                                                                       |                   |                 |
| 12:30PM    |                                                                        | Mt Helen/C Building C002                                             |                    |                                                                         |                                                                       |                   |                 |
| 1:30PM     | BUMGT 2621<br>Seminar                                                  | BUMGT 1501<br>Lecture<br>1:30PM - 2:30PM<br>Mt Helen/T Building T102 |                    |                                                                         | BULAW 1502<br>Tutorial<br>1:30PM - 2:30PM<br>Mt Helen/C Building C004 |                   |                 |
| 2:30PM     | 1:30PM - 4:30PM<br>Mt Helen/S Building S239                            |                                                                      |                    |                                                                         |                                                                       |                   |                 |
| 3:30PM     |                                                                        |                                                                      |                    |                                                                         |                                                                       |                   |                 |
| 4:30PM     |                                                                        |                                                                      |                    |                                                                         |                                                                       |                   |                 |
| 5:30PM     |                                                                        |                                                                      |                    |                                                                         |                                                                       |                   |                 |
| * Displa   | y Options                                                              |                                                                      |                    |                                                                         |                                                                       |                   |                 |
| Show       | w AM/PM                                                                | Monday                                                               | ✓ Thursday         |                                                                         |                                                                       |                   |                 |
| Show       | w Class Title                                                          | ✓ Tuesday                                                            | Friday             | Sunday                                                                  | refresh calendar                                                      |                   |                 |
| Show       | w Instructors                                                          | ✓ Wednesday                                                          | Saturday           | 1                                                                       |                                                                       |                   |                 |

Ν.

To return to the home screen select HOME —

|                               | an Menu > Set Service                                    | Academic Panong                                                        | Enrolment 1 | hopping Cart + My Class                                                     | Schedule   My Weekly                                                    | Schedule |         |
|-------------------------------|----------------------------------------------------------|------------------------------------------------------------------------|-------------|-----------------------------------------------------------------------------|-------------------------------------------------------------------------|----------|---------|
| day Tuo                       | Ker                                                      |                                                                        |             | 90 to V                                                                     | (1)                                                                     |          |         |
| 34                            | arch Plan                                                | Errol                                                                  | My Acade    | inits 🗌 "View Ny Grade                                                      |                                                                         |          |         |
| my class                      | schedule add                                             | 810                                                                    | 1 100       | e Ferm indurinelli                                                          | m III                                                                   |          |         |
| y Cla                         | as Schedule                                              |                                                                        |             |                                                                             |                                                                         |          |         |
| ľ                             | Convine week                                             | Week of 3771                                                           | (/3013 - 5/ | 1/3017                                                                      | ant meek >>                                                             |          |         |
| Tarte                         | Panday                                                   | Treater                                                                | Wedeenday   | Thursday                                                                    | Entry.                                                                  | Balandar | Sunday: |
|                               | 17 Feb                                                   | 28 7 48                                                                | 3 Mar       | 3 Her                                                                       | 3 Har                                                                   | 4 Har    | 3 Pher  |
| P.38AH                        |                                                          |                                                                        |             | BUACC 1508<br>Locture<br>18-00AH - 11-00AH<br>Mitteles/0 Building 8952      |                                                                         |          |         |
| INDIAN                        | BULAW 1587                                               |                                                                        |             | BUACC 1308<br>Lecture<br>30:00AH - 11-00AH<br>Helder/D Building 2013        |                                                                         |          |         |
|                               | Loctore<br>ED-30AM - 12-30PM<br>Ht Holon/H Building H285 |                                                                        |             | Televial<br>11.00AH - 12.00PH<br>PE Halast/B.Balding 8/21                   |                                                                         |          |         |
| 11.36AN                       |                                                          | BUHCT 1301<br>Television<br>11.30AM - 1.30PH                           |             | BUACC 2508<br>Televial<br>Assessed - Assessed<br>Milliolen/II Building BI34 |                                                                         |          |         |
|                               |                                                          |                                                                        |             |                                                                             |                                                                         |          |         |
| 11.550.00                     | BUMGT 2521<br>Sectionar                                  | BUHICT 1503<br>Loctore<br>1.3004 - 2.30744<br>MI Halos/T Ballding T103 | <           |                                                                             | BULAW 1392<br>Tutorial<br>1/30/PM - 2/30/PM<br>Pt Halain/C Building COG |          |         |
| 1.3024                        | Pt Halan/S Building \$239                                |                                                                        |             |                                                                             |                                                                         |          |         |
| 1.30PH                        |                                                          |                                                                        |             |                                                                             |                                                                         |          |         |
| 1.30244<br>3.30244<br>3.30244 |                                                          |                                                                        |             |                                                                             |                                                                         |          |         |